# **Komputer Forensik**

Komputer forensik dapat didefinisikan sebagai suatu rangkaian metodologi yang terdiri dari teknik dan prosedur untuk mengumpulkan bukti-bukti berbasis entitas maupun piranti digital agar dapat dipergunakan secara sah sebagai alat bukti di pengadilan. Tujuan dari komputer forensik ini sendiri yaitu :

- 1. Untuk membantu memulihkan, menganalisa, dan mempresentasikan materi atau entitas berbasis digital atau elektronik sehingga dapat dipergunakan sebagai alat bukti yang sah di pengadilan.
- 2. Untuk mendukung proses identifikasi alat bukti dalam waktu yang relatif cepat, agar dapat diperhitungkan perkiraan potensi dampak yang ditimbulkan akibat perilaku jahat yang dilakukan oleh kriminal terhadap korbannya, sekaligus mengungkapkan alasan dan motivitasi tindakan tersebut sambil mencari pihak-pihak terkait yang terlibat secara langsung maupun tidak langsung dengan perbuatan yang melanggar hukum tersebut.

Sedangkan beberapa manfaat komputer forensik ini sendiri adalah :

- Organisasi atau perusahaan dapat selalu siap dan tanggap seandainya ada tuntutan hukum yang melanda dirinya, terutama dalam mempersiapkan bukti-bukti pendukung yg di butuhkan.
- Seandainya terjadi peristiwa kejahatan yang membutuhkan investigasi lebih lanjut, dampak gangguan terhadap operasional organisasi atau perusahaan dapat diminimalisir.
- Para kriminal atau pelaku kejahatan akan berpikir dua kali sebelum menjalankan aksi kejahatannya terhadap organisasi atau perusahaan tertentu yang memiliki kapabilitas forensik komputer.
- 4. Membantu organisasi atau perusahaan dalam melakukan mitigasi resiko teknologi informasi yang dimilikinya.

Fokus data yang di kumpulkan di bagi menjadi 3 kategori, diantaranya :

## 1. Active Data

yaitu informasi terbuka yang dapat dilihat oleh siapa saja, terutama data, program, maupun file yang dikendalikan oleh sistem operasi.

## 2. Archival Data

yaitu informasi yang telah menjadi arsip sehingga telah disimpan sebagai backup dalam berbagai bentuk alat penyimpan seperti hardisk eksternal, CD ROM, backup tape, DVD, dan lain-lain.

#### 3. Latent Data

yaitu informasi yang membutuhkan alat khusus untuk mendapatkannya karena sifatnya yang khusus, misalnya: file yang telah dihapus, ditimpa data lain, rusak (corrupted file), dan lain sebagainya.

Dalam melakukan forensik atau penyelidikan harus memiliki ketentuan objek, objek forensik diantaranya :

- 1. Log file atau catatan aktivitas penggunaan komputer yang tersimpan secara rapi dan detail di dalam sistem
- 2. File yang sekilas telah terhapus secara sistem, namun secara teknikal masih bisa diambil dengan cara-cara tertentu
- 3. Catatan digital yang dimiliki oleh piranti pengawas trafik seperti IPS (Intrusion Prevention System) dan IDS (Intrusion Detection System)
- 4. Hard disk yang berisi data atau informasi backup dari sistem utama
- 5. Rekaman email, mailing list, blog, chat, dan mode interaksi dan komunikasi lainnya
- Beraneka ragam jenis berkas file yang dibuat oleh sistem maupun aplikasi untuk membantu melakukan manajemen file (misalnya: .tmp, .dat, .txt, dan lainlain)
- 7. Rekam jejak interaksi dan trafik via internet dari satu tempat ke tempat yang lain (dengan berbasis IP address misalnya)
- 8. Absensi akses server atau komputer yang dikelola oleh sistem untuk merekam setiap adanya pengguna yang login ke piranti terkait; dan lain sebagainya.

Secara metodologis, terdapat paling tidak 14 (empat belas) tahapan yang perlu dilakukan dalam aktivitas forensik, sebagai berikut:

- Pernyataan terjadinya kejahatan komputer merupakan tahap dimana secara formal pihak yang berkepentingan melaporkan telah terjadinya suatu aktivitas kejahatan berbasis komputer;
- Pengumpulan petunjuk atau bukti awal merupakan tahap dimana ahli forensik mengumpulkan semua petunjuk atau bukti awal yang dapat dipergunakan sebagai bahan kajian forensik, baik yang bersifat tangible maupun intangible;
- 3. Penerbitan surat pengadilan merupakan tahap dimana sesuai dengan peraturan dan perundang-undangan yang berlaku, pihak pengadilan memberikan ijin resmi kepada penyelidik maupun penyidik untuk melakukan aktiivitas terkait dengan pengolahan tempat kejadian perkara, baik yang bersifat fisik maupun maya;
- 4. Pelaksanaan prosedur tanggapan dini merupakan tahap dimana ahli forensik melakukan serangkaian prosedur pengamanan tempat kejadian perkara, baik fisik maupun maya, agar steril dan tidak tercemar atau terkontaminasi, sehingga dapat dianggap sah dalam pencarian barang-barang bukti;
- 5. Pembekuan barang bukti pada lokasi kejahatan merupakan tahap dimana seluruh barang bukti yang ada diambil, disita, dan/atau dibekukan melalui teknik formal tertentu;
- Pemindahan bukti ke laboratorium forensik merupakan tahap dimana dilakukan transfer barang bukti dari tempat kejadian perkara ke laboratorium tempat dilakukannya analisa forensik;
- Pembuatan salinan "2 bit stream" terhadap barang bukti merupakan tahap dimana dilakukan proses duplikasi barang bukti ke dalam bentuk salinan yang identik;
- Pengembangan "MD5 Checksum" barang bukti merupakan tahap untuk memastikan tidak adanya kontaminasi atau perubahan kondisi terhadap barang bukti yang ada;
- Penyiapan rantai posesi barang bukti merupakan tahap menentukan pengalihan tanggung jawab dan kepemilikan barang bukti asli maupun duplikasi dari satu wilayah otoritas ke yang lainnya;

2017

- 10. Penyimpanan barang bukti asli di tempat aman merupakan tahap penyimpanan barang bukti asli (original) di tempat yang aman dan sesuai dengan persyratan teknis tertentu untuk menjaga keasliannya;
- 11. Analisa barang bukti salinan merupakan tahap dimana ahli forensik melakuka analisa secara detail terhadap salinan barang-brang bukti yang dikumpulkan untuk mendapatkan kesimpulan terkait dengan seluk beluk terjadinya kejahatan;
- 12. Pembuatan laporan forensik merupakan tahap dimana ahli forensik menyimpulkan secara detail hal-hal yang terjadi seputar aktivititas kejahatan yang dianalisa berdasarkan fakta forensik yang ada;
- 13. Penyerahan hasil laporan analisa merupakan tahap dimana secara resmi dokumen rahasia hasil forensik komputer diserahkan kepada pihak yang berwajib; dan
- 14. Penyertaan dalam proses pengadilan merupakan tahap dimana ahli forensik menjadi saksi di pengadilan terkait dengan kejahatan yang terjadi.

Pada tugas komputer forensik ini, kami diberi kasus dan cara memecahkan kasus tesebut. Dibawah ini merupakan kasus yang diberikan pada tugas ini :

**KASUS**  $\implies$  Telah tertangkap seorang pengedar narkoba kelas kakap, polisi kesulitan untuk melakukan pengungkapan secara menyeluruh terhadap jaringan pengedar karena minimnya informasi yang tersedia, kita di minta bantuan oleh polisi untuk melakukan forensik terhadap file yang di temukan pada harddrive pelaku guna mendapatkan informasi lebih lanjut.

Kita di minta bantuan untuk mendapatkan beberapa informasi di bawah :

- 1. Who is Joe Jacob's supplier of marijuana and what is the address listed for the supplier?
- 2. What crucial data is available within the coverpage.jpg file and why is this data crucial?
- 3. What (if any) other high schools besides Smith Hill does Joe Jacobs frequent?
- 4. For each file, what processes were taken by the suspect to mask them from others?
- 5. What processes did you (the investigator) use to successfully examine the entire contents of each file?

Tools yang digunakan ada empat, diantaranya :

- 1. Autopsy
- 2. Foremost
- 3. Strings
- 4. Ghex

Langkah-langkah dalam menyelesaikan kasus diatas dan untuk mendapatkan informasinya adalah sebagai berikut:

- 1. Menginstall tools yang digunakan, dimana tools yang digunakan adalah :
  - Autopsy browser : merupakan antarmuka grafis yang digunakan untuk tool analisis investigasi digital perintah baris The Sleuth Kit.
  - Foremost : merupakan aplikasi berbasis terminal yang berfungsi untuk mengembalikan (recover) file yang hilang (terhapus maupun tertimpa dengan file lain).
  - Strings : merupakan aplikasi yang berfungsi untuk melihat karakter readable pada sebuah file.
  - Ghex : merupakan aplikasi yang digunakan untuk mengkonvert atau mengubah file teks ke file hexa.
- 2. Download file di (<u>http://old.honeynet.org/scans/scan24</u>), setelah file image.zip didownload maka dicek keaslian file tersebut seperti yang ditampilkan pada gambar 1.

srisuryani-Aspire-4739 Unduhan # md5sum image.zip b676147f63923e1f428131d59b1d6a72 image.zip srisuryani-Aspire-4739 Unduhan #

Gambar 1. Tampilan ketika mengecek keaslian file image.zip

 Langkah selanjutnya melihat type file pada image.zip seperti gambar 2. Dimana pada gambar 2 terlihat type file tersebut adalah DOS floppy 1440k, x86 hard disk boot sector.

srisuryani-Aspire-4739 Unduhan # file image image: DOS floppy 1440k, x86 hard disk boot sector srisuryani-Aspire-4739 Unduhan #

Gambar 2. Tampilan ketika melihat type file image

4. Membuat folder dengan nama kasus.narkoba seperti yang ditampilkan pada gambar 3, setelah itu file image pada folder di mounting.

| srisuryani-Aspire-4739 | Unduhan | # | mkdir /tmp/kasus.narkobନ                    |
|------------------------|---------|---|---------------------------------------------|
| srisuryani-Aspire-4739 | Unduhan | # | <pre>mount image /tmp/kasus.flarkoba/</pre> |
| srisuryani-Aspire-4739 | Unduhan | # |                                             |

Gambar 3. Tampilan ketika membuat folder dan mounting file image pada folder tersebut.

5. Selanjutnya masuk dalam direktori folder yang telah dibuat, dan mengecek isi folder tersebut seperti yang ditampilkan pada gambar 4. Dimana pada folder kasus.narkoba terdapat dua tipe file yaitu file jpg dan file exe.

| srisuryani-Aspire-4739 | Unduhan # cd /tmp/kasus.narkoba/ |
|------------------------|----------------------------------|
| srisuryani-Aspire-4739 | kasus.narkoba # ls               |
| cover page.jpgc        | SCHEDU~1.EXE                     |
| srisuryani-Aspire-4739 | kasus.narkoba #                  |

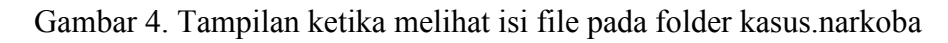

6. Melakukan pengecekan semua isi file, gambar 5 merupaka tampilan ketika melihat semua isi pada direktori.

| srisuryani-Aspire-4739 | kasus.narkoba # file *                     |        |
|------------------------|--------------------------------------------|--------|
| cover page.jpgc        | : ERROR: cannot read `cover page.jpgc      | ' (Inp |
| ut/output error)       |                                            |        |
| SCHEDU~1.EXE:          | Zip archive data, at least v2.0 to extract |        |
| srisuryani-Aspire-4739 | kasus.narkoba #                            |        |

Gambar 5. Tampilan ketika melihat isi file pada direktori folder kasus.narkoba

## Maret 29, 2017 SRI SURYANI/09011181320007/NETWORK SECURITY

 Langkah selanjutnya me-running autopsy pada terminal agar localhost:9999/autopsy dapat diakses pada browser. Gambar 6 dan 7 merupakan tampilan autopsy diterminal dan tampilan awal pada saat akses di browser.

| Terminal                                                                                                    | - | + |
|----------------------------------------------------------------------------------------------------|---|---|
| <pre>srisuryani-Aspire-4739 kasus.narkoba # autopsy</pre>                                                               |   |   |
|                                                                                                    |   |   |
| Autopsy Forensic Browser<br>http://www.sleuthkit.org/autopsy/<br>ver 2.24                                               |   |   |
| Evidence Locker: /var/lib/autopsy<br>Start Time: Fri Mar 24 11:13:04 2017<br>Remote Host: localhost<br>Local Port: 9999 |   |   |
| Open an HTML browser on the remote host and paste this URL in it:                                                       |   |   |
| http://localhost:9999/autopsy                                                                                           |   |   |
| Keep this process running and use <ctrl-c> to exit</ctrl-c>                                                             |   |   |

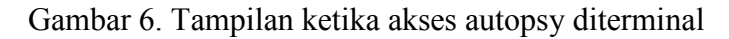

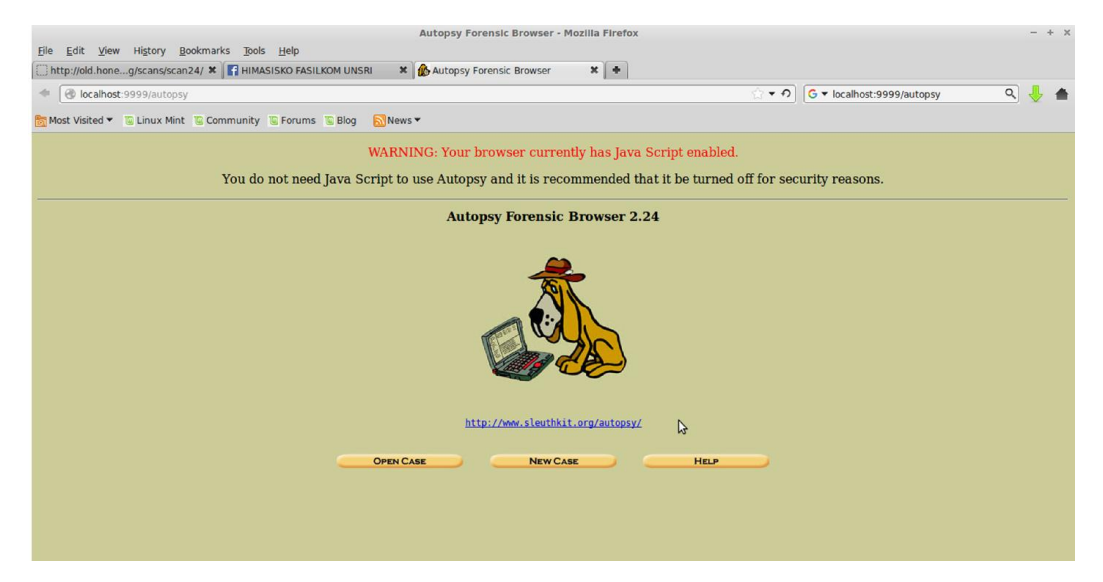

Gambar 7. Tampilan awal autopsy ketika dibrowser.

8. Selanjutnya membuat case baru atau klik *new case*, dan mengisi *case name*, *descripstion* serta *investigator names* seperti gambar 8. Gambar 9 merupakan tampilan ketika telah berhasil membuat case baru dan langkah selanjutnya membuat host atau menambahkan host.

| . Case Name: The name                                                                                                    | of this investigation. It can contain onl                      | ly letters |
|----------------------------------------------------------------------------------------------------|----------------------------------------------------------------|------------|
| umbers, and symbols.                                                                                                    |                                                                |            |
| kasus                                                                                                    |                                                                |            |
|                                                                                                    |                                                                |            |
| Description: An option                                                                                                    | al, one line description of this case.                         |            |
| . Description: An optio                                                                                                    |                                                                |            |
| kasus narkoba                                                                                                    |                                                                |            |
| kasus narkoba                                                                                                    |                                                                |            |
| kasus narkoba                                                                                                    | The optional names (with no spaces) of                         | the        |
| kasus narkoba                                                                                                    | The optional names (with no spaces) of                         | the        |
| kasus narkoba<br><b>Investigator Names:</b><br>a. Sri Suryani                                                                                                    | The optional names (with no spaces) of                         | the        |
| kasus narkoba<br><b>Investigator Names:</b><br>nvestigators for this case<br>a. [Sri Suryan]<br>c.                                                                                                    | The optional names (with no spaces) of                         | the        |
| A Sectification: All options of the section of the section of the | The optional names (with no spaces) of<br>b.<br>d.             | the        |
| An option: An option kasus narkoba      Investigator Names:      Nestigators for this case     a. [Sri Suryan]     c.     e.     a.                                                                                                    | The optional names (with no spaces) of<br>b.<br>d.<br>f.       | the        |
| kasus narkoba                                                                                                    | The optional names (with no spaces) of<br>b.<br>d.<br>f.<br>f. | the        |

Gambar 8. Tampilan ketika membuat new case

| Creating Case: kasus                                                                                             |
|----------------------------------------------------------------------------------------------------|
| Case directory (/var/lib/autopsy/kasus/) created<br>Configuration file (/var/lib/autopsy/kasus/case.aut) created |
| We must now create a host for this case.                                                                         |
| ADD HOST                                                                                                    |

Gambar 9. Tampilan ketika berhasil membuat case baru dan selanjutnya add host.

9. Gambar 10 merupakan tampilan ketika akan menambahkan host, dan pada tugas ini nama hostnya adalah joe jacob.

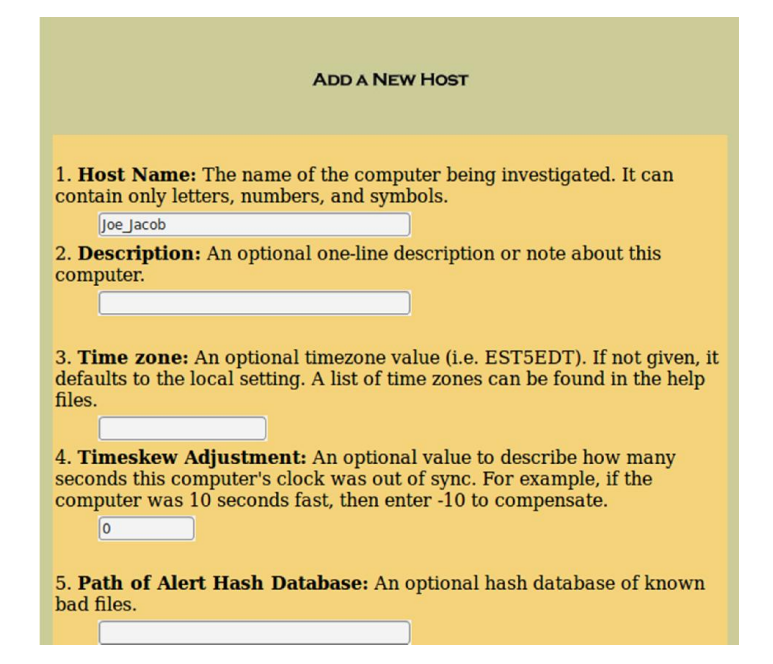

Gambar 10. Tampilan ketika menambahkan host pada autopsy browser.

10. Gambar 11 tampilan ketika telah berhasil menambahkan host dan selanjutnya klik add image file.

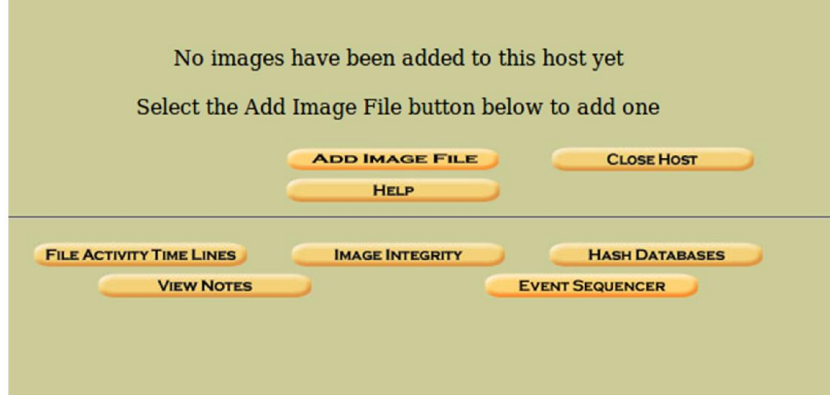

Gambar 11. Tampilan ketika telah berhasil menambahkan host

11. Gambar 12, 13, 14, 15, dan 16 merupakan langkah ketika menambahkan file image

dan telah selesai membuat new case.

| ADD A NEW IMAGE                                                                                                    |
|----------------------------------------------------------------------------------------------------|
| 1. Location<br>Enter the full path (starting with /) to the image file.<br>If the image is split (either raw or EnCase), then enter '*' for the<br>extension.<br>/home/srisuryani/Unduhan/image                                                                                                    |
| <ul> <li>2. Type</li> <li>Please select if this image file is for a disk or a single partition.</li> <li>Disk</li> <li>Partition</li> </ul>                                                                                                    |
| 3. <b>Import Method</b><br>To analyze the image file, it must be located in the evidence locker. It can<br>be imported from its current location using a symbolic link, by copying it,<br>or by moving it. Note that if a system failure occurs during the move,<br>then the image could become corrupt. |
| © Symlink O Copy O Move                                                                                                    |
| NEXT                                                                                                    |

Gambar 12. Tampilan ketika menambahkan file image

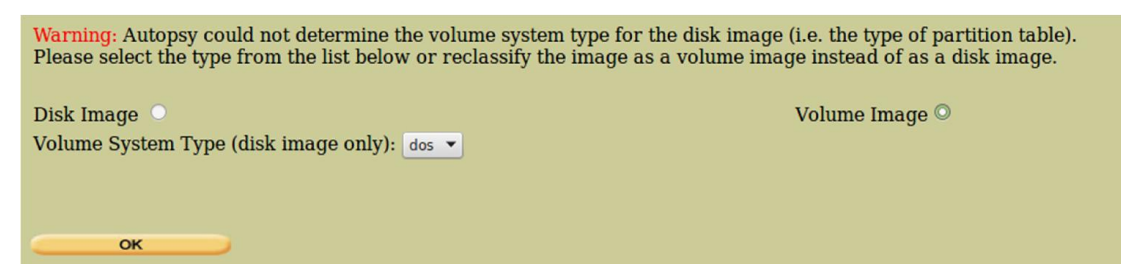

Gambar 13. Tampilan ketika memilih type file

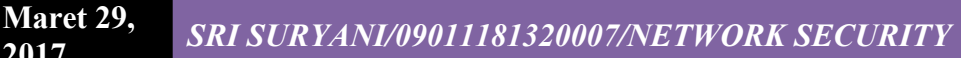

2017

| Image File Details                                                                                                    |
|----------------------------------------------------------------------------------------------------|
| Local Name: images/image                                                                                                    |
| <b>Data Integrity:</b> An MD5 hash can be used to verify the integrity of the image. (With split images, this hash is for the full image file) |
| Ignore the hash value for this image.                                                                                                    |
| <u>Calculate</u> the hash value for this image.                                                                                                |
| • Add the following MD5 hash value for this image:                                                                                             |
| Verify hash after importing?                                                                                                    |
| File System Details                                                                                                    |
| Analysis of the image file shows the following partitions:                                                                                     |
| Partition 1 (Type: fat12)<br>Mount Point: c: File System Type: fat12                                                                           |
| ADD CANCEL HELP                                                                                                    |

Gambar 14. Tampilan ketika telah menambahkan file image dan pada tahap ini tidak ada yang diubah atau ditambahkan.

| Testing partitions<br>Linking image(s) into evidence locker<br>Image file added with ID img1 |    |           |
|----------------------------------------------------------------------------------------------|----|-----------|
| Volume image (0 to 0 - fat12 - C:) added with ID ${\tt vol1}$                                |    |           |
|                                                                                              | ок | ADD IMAGE |
|                                                                                              |    |           |

Gambar 15. Tampilan ketika telah selesai menambahkan file image dan klik OK.

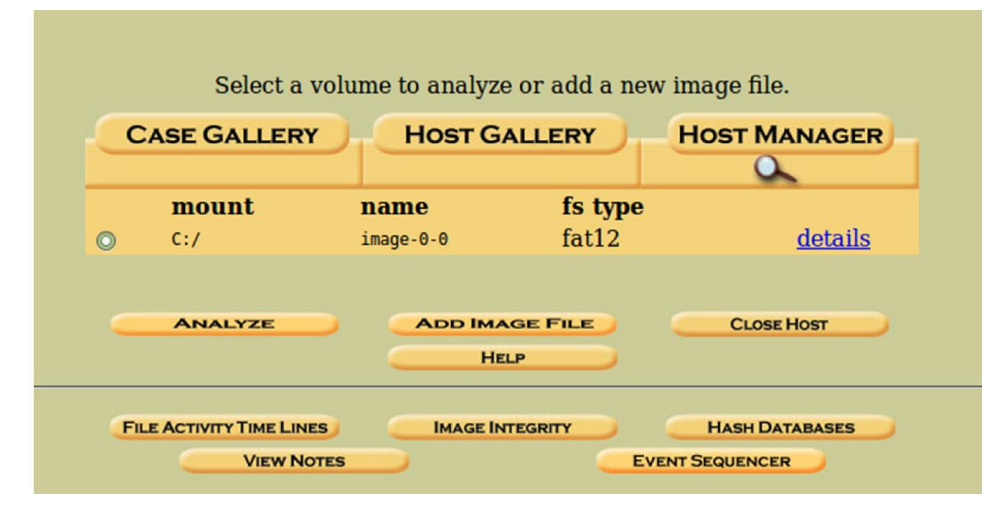

Gambar 16. Tampilan ketika telah selesai membuat case baru.

#### Maret 29, 2017 SRI SURYANI/09011181320007/NETWORK SECURITY

12. Pada gambar 17 dan 18 terdapat tampilan file analisis, dimana file analisis tersebut memiliki nilai-nilai yang berbeda, misalnya waktu file dibuat, dimodifikasi, dihapus, diakses, identifikasi pengguna (user), dan atribut filenya.

|                                              | 6        | File Analysis Keywo                   | RD SEARCH FILE TYPE          | IMAGE DETAILS META DATA      | DATA UNIT HELP CLOSE<br>? X  |       |     |     |              |
|----------------------------------------------|----------|---------------------------------------|------------------------------|------------------------------|------------------------------|-------|-----|-----|--------------|
| Directory Seek<br>Enter the name of          |          | ectory: <u>C:/</u><br>Generate N      | 1D5 LIST OF FILES            |                              |                              |       |     |     |              |
| a directory that<br>you want to view.<br>C:/ | DEL Type |                                       | WRITTEN                      | Accessed                     | CREATED                      | Size  | UID | GID | Мета         |
|                                              | v / v    | <u>SFAT1</u>                          | 0000-00-00<br>00:00:00 (UTC) | 0000-00-00<br>00:00:00 (UTC) | 0000-00-00<br>00:00:00 (UTC) | 4608  | 0   | 0   | <u>45780</u> |
|                                              | v / v    | SFAT2                                 | 0000-00-00<br>00:00:00 (UTC) | 0000-00-00<br>00:00:00 (UTC) | 0000-00-00<br>00:00:00 (UTC) | 4608  | 0   | 0   | <u>45781</u> |
| File Name<br>Search                          | v / v    | SMBR                                  | 0000-00-00<br>00:00:00 (UTC) | 0000-00-00<br>00:00:00 (UTC) | 0000-00-00<br>00:00:00 (UTC) | 512   | 0   | 0   | <u>45779</u> |
| Enter a Perl                                 | d / d    | <u>SOrphanFiles/</u>                  | 0000-00-00<br>00:00:00 (UTC) | 0000-00-00<br>00:00:00 (UTC) | 0000-00-00<br>00:00:00 (UTC) | 0     | 0   | 0   | <u>45782</u> |
| regular<br>expression for the                | r/r      | <u>cover page.jpgc</u>                | 2002-09-11<br>08:30:52 (WIB) | 2002-09-11<br>00:00:00 (WIB) | 2002-09-11<br>08:50:27 (WIB) | 15585 | 0   | 0   | 8            |
| want to find.                                | ✓ r/r    | <u>Jimmy Jungle.doc</u>               | 2002-04-15<br>14:42:30 (WIB) | 2002-09-11<br>00:00:00 (WIB) | 2002-09-11<br>08:49:49 (WIB) | 20480 | 0   | 0   | 5            |
|                                              | r/r      | <u>Scheduled</u><br><u>Visits.exe</u> | 2002-05-24<br>08:20:32 (WIB) | 2002-09-11<br>00:00:00 (WIB) | 2002-09-11<br>08:50:38 (WIB) | 1000  | 0   | 0   | 11           |
| SEARCH                                       |          |                                       |                              |                              |                              |       | _   |     |              |

Gambar 17. Tampilan file analisis pada autopsy

|                   | FILE ANALYSIS KEYWORD SEARCH FILE TYPE IMAGE DETAILS META DATA DATA UNIT HELP CLOSE                          |
|-------------------|----------------------------------------------------------------------------------------------------|
|                   |                                                                                                    |
| Dir Entry Number: | Search for File Name                                                                                         |
| VIEW              | File Type:<br>empty (Zip archive data, at least v2.0 to extract)                                             |
| ALLOCATION LIST   | - MD5 of content:<br>082a5cc64deea22a3a580ffbb5a6fa66 -                                                      |
|                   | SHA-1 of content:<br>c8e7f25380d63c9034d9f27faab29de1f09240b5 -                                              |
|                   | Details:                                                                                                    |
|                   | Directory Entry: 11<br>Allocated<br>File Attributes: File, Archive<br>Size: 1000                             |
|                   | Name: SCHEDU~1.EXE Directory Entry Times: Whither Eri Mar 24 00 20 2000                                      |
|                   | Written: Fri May 24 08:20:32 2002<br>Accessed: Wed Sep 11 00:00:00 2002<br>Created: Wed Sep 11 08:50:38 2002 |
|                   | Sectors:<br>104 105                                                                                          |

Gambar 18. Tampilan ketika melihat metadata 11 pada file analisis

# Maret 29, SRI SURYANI/09011181320007/NETWORK SECURITY

13. Metadata Analysis merupakan penjelajahan untuk mencari variabel yang tidak terlihat, sehingga mendapatkan penjelasan meta secara detail dari file (document / gambar / audio / video) dan mengakses variabel tidak terlihat untuk terakhir kali saat data diakses jika saja data tersebut direvisi atau diproduksi sampai dengan penggunaan aplikasi untuk produksi file tersebut. Gambar 19 merupakan tampilan dari metadata analisis, dimana pada metadata analisis terdapat dua file yang akan dianalisa.

|                                                        | File Analysis | KEYWORD SEARCH | FILE TYPE | META DATA | DATA UNIT | HELP<br>? | CLOSE |
|--------------------------------------------------------|---------------|----------------|-----------|-----------|-----------|-----------|-------|
| ** Boot Sector: 0                                      |               |                |           |           |           |           |       |
| * FAT 1: 10 - 18                                       |               |                |           |           |           |           |       |
| * Data Area: 19 - 2879<br>** Root Directory: 19 - 32   |               |                |           |           |           |           |       |
| ** Cluster Area: 33 - 2879                             |               |                |           |           |           |           |       |
|                                                        |               |                |           | <br>      |           |           |       |
| METADATA INFORMATION                                   |               |                |           |           |           |           |       |
| Range: 2 - 45782<br>Root Directory: 2                  |               |                |           |           |           |           |       |
| CONTENT INFORMATION                                    |               |                |           | <br>      |           |           |       |
| Sector Size: 512<br>Cluster Size: 512                  |               |                |           | Ð         |           |           |       |
| Total Cluster Range: 2 - 2848                          |               |                |           |           |           |           |       |
|                                                        |               |                |           | <br>      |           |           |       |
| FAT CONTENTS (in sectors)                              |               |                |           |           |           |           |       |
| <u>73-103 (31)</u> -> EOF<br><u>104-108 (5)</u> -> EOF |               |                |           |           |           |           |       |

Gambar 19. Tampilan metadata pada autopsy

14. File 73-103 (31) -> EOF merupakan file jpg, karena isi pada file tersebut terdapat JFIF, dimana ketika JFIF tersebut dicari pada list of file signature (wikipedia) maka akan terindikasi file jpg atau jpeg seperti pada gambar 20 dan 21.

|                               | FILE ANALYSIS KEYWORD SEARCH FILE TYPE IMAGE DETAILS META DATA DATA UNIT HELP CLOSE                                                                       |   |
|-------------------------------|----------------------------------------------------------------------------------------------------|---|
| Sector Number:                |                                                                                                    |   |
| Number of Sectors:            | ASCII (display - report) * Hex (display - report) * ASCII Strings (display - report)<br>File Type: JPEG image data, JFIF standard 1.01<br>Sectors: 73-103 |   |
| Sector Size: 512              | ASCII Contents of Sectors 73-103 in image-0-0                                                                                                    | n |
| Address Type:<br>Regular (dd) |                                                                                                    |   |
| Lazarus Addr: 🗌               |                                                                                                    | Ĭ |
|                               |                                                                                                    |   |
| ALLOCATION LIST               | .54 · %                                                                                                    |   |
|                               | 0NS,-e.j.]<br>L.A.J.a.s.'X.Ke.v.i.90:0:KUNX.#(m.Treb.*mN/.>!>.g.Ťd.L20ai.8%P1/VWv<7i.da!0*<br>B.X[ <s.<[6u.v5e](< th=""><th></th></s.<[6u.v5e](<>         |   |
|                               | . w. 6 * . [e 7 Y                                                                                                    |   |

Gambar 20. Tampilan isi pada file 73-103 (31) pada autopsy

Computer Engineering of Sriwijaya University

|             |                                          |   | ÿØÿÛ          | FF D8 FF DB                               |
|-------------|------------------------------------------|---|---------------|-------------------------------------------|
| jpg<br>jpeg | JPEG raw or in the 🔢 or Exif file format | 0 | ўØўàJ<br>F IF | FF D8 FF E0 nn<br>nn 4A 46<br>49 46 00 01 |
|             | 6                                        |   | ÿØÿáE<br>x if | FF D8 FF E1 nn<br>nn 45 78<br>69 66 00 00 |

Gambar 21. Tampilan list of file signature pada wikipedia untuk melihat type file JFIF.

15. Langkah selanjutnya adalah mengeksport konten pada file 73-103 (31), dan melihat tipe file pada vol1-sector73.raw seperti yang ditampilkan pada gambar 22 dan 23.

srisuryani@srisuryani-Aspire-4739 ~/Unduhan \$
file vol1-Sector73.raw
vol1-Sector73.raw: JPEG image data, JFIF standard 1.01
srisuryani@srisuryani-Aspire-4739 ~/Unduhan \$

Gambar 22. Tampilan ketika melihat tipe file 73-103 (31) yang telah di eksport.

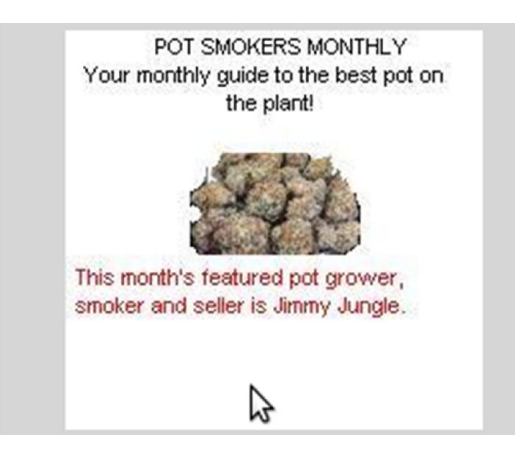

Gambar 23. Tampilan ketika file image.zip di rename menjadi file jpg.

## Maret 29, 2017 SRI SURYANI/09011181320007/NETWORK SECURITY

16. Selanjutnya melihat isi file yang kedua untuk dianalisa tipe filenya, file 104-108 (5)-> EOF merupakan file dengan format zip karena pada isi filenya terdapat PK (seperti yang ditampilkan pada gambar 24), yang ketika dicari pada list of file signature di wikipedia maka hasilnya akan seperti gambar 25.

|                                                   | FILE ANALYSIS KEYWORD SEARCH FILE TYPE IMAGE DETAILS META DATA DATA DATA UNIT HELP CLOSE |
|---------------------------------------------------|------------------------------------------------------------------------------------------|
| Sector Number:<br>104<br>Number of Sectors:<br>1  |                                                                                          |
| Sector Size: 512                                  | ASCII Contents of Sectors 104-108 in image-0-0                                           |
| Address Type:<br>Regular (dd)  Lazarus Addr: View | PK.                                                                                      |
| ALLOCATION LIST                                   | ab.g., 0g., 2                                                                            |

Gambar 24. Tampilan isi file 104-108 (5) pada autopsy.

| zip<br>jar<br>odt |                                                            |   |    | 50 4B 03 04       |
|-------------------|------------------------------------------------------------|---|----|-------------------|
| ods               |                                                            |   |    |                   |
| odp               | zip file format and formats based on it, such as JAR, ODF, | 0 | PK | 50 4B 05 06       |
| docx              | OOXML                                                      |   |    |                   |
| xlsx              |                                                            |   |    | (empty archive)   |
| pptx              |                                                            |   |    |                   |
| vsdx              | 2                                                          |   |    | 50 48 07 08       |
| apk               | ~~~~~~~~~~~~~~~~~~~~~~~~~~~~~~~~~~~~~~~                    |   |    | 50 10 07 00       |
|                   |                                                            |   |    | (spanned archive) |

Gambar 25. Tampilan ketika melihat list untuk file 104-108 (5) pada autopsy.

# Maret 29, SRI SURYANI/09011181320007/NETWORK SECURITY

17. Untuk membuka file 104-108 (5) yang telah di eksport konten pada autopsy kita perlu mengetahui file yang readable pada file vol1-sector73.jpg untuk mengetahui passwordnya. Gambar 26 merupakan tampilan hasil strings dimana password yang diketahui adalah goodtimes.

| <pre>srisuryani@srisuryani-Aspire-4739 ~/Unduhan \$ strings vol1-Sector73.jpg</pre>                                                                                                    |
|----------------------------------------------------------------------------------------------------|
| )FIF                                                                                                    |
| \$.' ",#                                                                                                    |
| (7),01444                                                                                                    |
| '9=82<.342                                                                                                    |
| ! 2222222222222222222222222222222222222                                                                                                    |
| \$3br                                                                                                    |
| %&'()*456789:CDEFGHIJSTUVWXYZcdefghijstuvwxyz                                                                                                    |
| #3R                                                                                                    |
| &'()*56789:CDEFGHIJSTUVWXYZcdefghijstuvwxyz                                                                                                    |
| A=2>c                                                                                                    |
| 7g%                                                                                                    |
| 9'n+                                                                                                    |
|                                                                                                    |
|                                                                                                    |
| loqk4                                                                                                    |
| I+^L                                                                                                    |
| pw=goodtimes                                                                                                    |
| srisurvani@srisurvani-Asnire-4739 ~/Unduhan \$                                                                                                    |
| Si 15di Juli 201 Juli 201 Juli |
|                                                                                                    |

Gambar 26. Tampilan ketika melakukan strings pada file vol1-sector73.jpg pada

terminal.

18. Gambar 27 merupakan isi dari file schedule yang telah di rename menjadi zip agar dapat dibuka dengan menggunkan password goodtimes.

| Scheduled Visits.xis - LibreOffice Calc – + × |                                                      |                     |                            |   |   |   |   |    |   |    |     |   |   |   |       |     |
|-----------------------------------------------|------------------------------------------------------|---------------------|----------------------------|---|---|---|---|----|---|----|-----|---|---|---|-------|-----|
| L                                             |                                                      |                     |                            |   |   |   |   |    |   |    |     |   |   |   |       |     |
|                                               | □ Anal ● 10 ● a a a a 등 등 등 등 등 10 % % 20 원 등 금・묘・요・ |                     |                            |   |   |   |   |    |   |    |     |   |   |   |       |     |
| B50                                           | 450 ▼ <i>f(b)</i> Σ = [Monday(1)]                    |                     |                            |   |   |   |   |    |   |    |     |   |   |   |       |     |
|                                               | A                                                    | в                   | С                          | D | E | F | G | н  | 1 |    | к   | L | м | N | 0     | 16  |
| 1                                             | Month                                                | DAY                 | HIGH SCHOOLS               |   |   |   |   |    |   |    |     |   |   |   |       |     |
| 2                                             | 2002                                                 |                     |                            |   |   |   |   |    |   |    |     |   |   |   |       | 3   |
| 3                                             | April                                                | Monday (1)          | Smith Hill High School (A) |   |   |   |   |    |   |    |     |   |   |   |       |     |
| 4                                             |                                                      | Tuesday (2)         | Key High School (B)        |   |   |   |   |    |   |    |     |   |   |   |       |     |
| 5                                             |                                                      | Wednesday (3)       | Leetch High School (C)     |   |   |   |   |    |   |    |     |   |   |   |       |     |
| 6                                             |                                                      | Thursday (4)        | Birard High School (D)     |   |   |   |   |    |   |    |     |   |   |   |       |     |
| 7                                             |                                                      | Friday (5)          | Richter High School (E)    |   |   |   |   |    |   |    |     |   |   |   |       |     |
| 8                                             |                                                      | Monday (1)          | Hull High School (F)       |   |   |   |   |    |   |    |     |   |   |   |       |     |
| 9                                             |                                                      | Tuesday (2)         | Smith Hill High School (A) |   |   |   |   |    |   |    |     |   |   |   |       | U   |
| 10                                            |                                                      | Wednesday (3)       | Key High School (B)        |   |   |   |   |    |   |    |     |   |   |   |       |     |
| 11                                            |                                                      | Thursday (4)        | Leetch High School (C)     |   |   |   |   |    |   |    |     |   |   |   |       |     |
| 12                                            |                                                      | Friday (5)          | Birard High School (D)     |   |   |   |   |    |   |    |     |   |   |   |       |     |
| 13                                            |                                                      | Monday (1)          | Richter High School (E)    |   |   |   |   |    |   |    |     |   |   |   |       |     |
| 14                                            |                                                      | Tuesday (2)         | Hull High School (F)       |   |   |   |   |    |   |    |     |   |   |   |       |     |
| 15                                            |                                                      | Wednesday (3)       | Smith Hill High School (A) |   |   |   |   |    |   |    |     |   |   |   |       |     |
| 16                                            |                                                      | Thursday (4)        | Key High School (B)        |   |   |   |   |    |   |    |     |   |   |   |       |     |
| 17                                            |                                                      | Friday (5)          | Leetch High School (C)     |   |   |   |   |    |   |    |     |   |   |   |       |     |
| 18                                            |                                                      | Monday (1)          | Birard High School (D)     |   |   |   |   |    |   |    |     |   |   |   |       |     |
| 19                                            |                                                      | Tuesday (2)         | Richter High School (E)    |   |   |   |   |    |   |    |     |   |   |   |       |     |
| 20                                            |                                                      | Wednesday (3)       | Hull High School (F)       |   |   |   |   |    |   |    |     |   |   |   |       |     |
| 21                                            |                                                      | Thursday (4)        | Smith Hill High School (A) |   |   |   |   |    |   |    |     |   |   |   |       |     |
| 22                                            |                                                      | Friday (5)          | Key High School (B)        |   |   |   |   |    |   |    |     |   |   |   |       |     |
| 23                                            |                                                      | Monday (1)          | Leetch High School (C)     |   |   |   |   |    |   |    |     |   |   |   |       |     |
| 24                                            |                                                      | Tuesday (2)         | Birard High School (D)     |   |   |   |   |    |   |    |     |   |   |   |       |     |
| 25                                            | May                                                  |                     |                            |   |   |   |   |    |   |    |     |   |   |   |       |     |
| 26                                            |                                                      | Wednesday (3)       | Richter High School (E)    |   |   |   |   |    |   |    |     |   |   |   |       |     |
| 27                                            |                                                      | Thursday (4)        | Hull High School (F)       |   |   |   |   |    |   |    |     |   |   |   |       |     |
| 28                                            |                                                      | Friday (5)          | Smith Hill High School (A) |   |   |   |   |    |   |    |     |   |   |   |       |     |
| 29                                            |                                                      | Monday (1)          | Key High School (B)        |   |   |   |   |    |   |    |     |   |   |   |       |     |
| 30                                            |                                                      | Tuesday (2)         | Leetch High School (C)     |   |   |   |   |    |   |    |     |   |   |   |       |     |
|                                               | H Sheet1                                             | Sheet2 / Sheet3 / 4 |                            |   |   |   |   | 10 |   |    |     |   |   |   |       | 1   |
| She                                           | et 1 / 3                                             |                     | PageStyle Sheet1           |   |   |   | = | B  |   | Su | m=0 |   |   | 0 | -+ 1/ | 00% |

Gambar 27. Tampilan isi dari file schedule

19. Gambar 28 merupakan tampilan ketika melakukan command foremost -v -i image -o

recover srisuryani@srisuryani-Aspire-4739 ~/Unduhan \$ foremost -v -i image -o recover Foremost version 1.5.7 by Jesse Kornblum, Kris Kendall, and Nick Mikus Audit File Foremost started at Fri Mar 24 12:01:57 2017 Invocation: foremost -v -i image -o recover Output directory: /home/srisuryani/Unduhan/recover Configuration file: /etc/foremost.conf Processing: image ..... 1 - - - - - -File: image Start: Fri Mar 24 12:01:57 2017 Length: 1 MB (1474560 bytes) Num Name (bs=512) File Offset Size Comment 0: 00000073.jpg 8 KB 37376 00000033.doc 1: 21 KB 16896 foundat=Scheduled Visits.xls001\*0I \$\$P\$0\$E100<K0uq0Q00\*60\$\$ <u>8</u>80130#-411日T0b0^0?0Rr00f J 00104×05kUM0000a\_00SA#0;0Qkg 0010 1010100;00;000;020VS 2: 00000104.zip 2 KB 53248 Finish: Fri Mar 24 12:01:57 2017 3 FILES EXTRACTED jpg:= 1 ole:= 1 zip:= 1 ..... Foremost finished at Fri Mar 24 12:01:57 2017 srisuryani@srisuryani-Aspire-4739 ~/Unduhan \$

Gambar 28. Tampilan ketika melakukan perintah untuk mengembalikan file image

yang telah dihapus

20. Gambar 29 merupakan isi dari file coverpage dimana isinya tersebut memiliki informasi nama penyuplier berserta alamatnya.

```
Jimmy Jungle
626 Jungle Ave Apt 2
Jungle, NY 11111
Jimmy:
Dude, your pot must be the best – it made the cover of High Times Magazine! Thanks for
sending me the Cover Page. What do you put in your soil when you plant the marijuana
seeds? At least I know your growing it and not some guy in Columbia.
These kids, they tell me marijuana isn't addictive, but they don't stop buying from me.
Man, I'm sure glad you told me about targeting the high school students. You must have
some experience. It's like a guaranteed paycheck. Their parents give them money for
lunch and they spend it on my stuff. I'm an entrepreneur. Am I only one you sell to?
Maybe I can become distributor of the year!
I emailed you the schedule that I am using. I think it helps me cover myself and not be
predictive. Tell me what you think. To open it, use the same password that you sent me
before with that file. Talk to you later.
Thanks,
Joe
```

Gambar 29. Tampilan isi file pagecover

21. Gambar 30 merupakan tampilan ketika membuka file image menggunakan aplikasi Ghex.

| vol1-Sec                                                                                                    | tor73.jpg - GHex - + >                                                                                                    |  |  |  |  |  |  |
|----------------------------------------------------------------------------------------------------|----------------------------------------------------------------------------------------------------|--|--|--|--|--|--|
| File Edit View Windows Help                                                                                                    |                                                                                                    |  |  |  |  |  |  |
| 00000000FF D8 FF E0 00 10 4A 46 49 46 00 01 01 01 00 60 00 60<br>0000001F08 07 07 07 09 09 08 0A 0C 14 0D 0C 0B 0B 0C 19 12 1                                                                   | 00 00 FF DB 00 43 00 08 06 06 07 06 05JFIF                                                                                                    |  |  |  |  |  |  |
| 0000000522/ 20 22 2C 23 1C 1C 28 3/ 29 2C 30 31 34 34 34 1F 2/<br>0000005D01 09 09 09 09 0C 0B 0C 18 0D 0D 18 32 21 1C 21 32 32<br>0000007C33 32 32 32 32 32 32 32 32 32 32 32 32 3             | 39         30         38         32         32         14         32         14         32         14         14         19         22         32         32         32         32         32         32         32         32         32         32         32         32         32         32         32         32         32         32         32         32         32         32         32         32         32         32         32         32         32         32         32         32         32         32         32         32         32         32         32         32         32         32         32         32         32         32         32         32         32         32         32         32         32         32         32         32         32         32         32         32         32         32         32         32         32         32         32         32         32         32         32         32         32         32         32         32         32         32         32         32         32         32         32         32         32         32         32         32         32<           |  |  |  |  |  |  |
| 0000009B32 32 32 32 FF C0 00 11 08 00 C7 00 D0 03 01 22 00 02 11<br>000000BA01 01 01 01 01 00 00 00 00 00 00 00 00 0                                                                            | 01 03 11 01 FF C4 00 1F 00 00 01 05 01<br>06 07 08 09 0A 0B FF C4 00 B5 10 00 02<br>                                                                                                    |  |  |  |  |  |  |
| 000001511 14 32 81 91 A1 68 23 42 81 61 A1 52 D1 F0 24 33 62<br>0000011729 2A 34 35 36 37 38 39 3A 43 44 45 46 47 48 49 4A 55<br>0000011729 2A 34 35 36 37 38 39 3A 43 44 45 66 47 48 49 4A 55  | 72 82 09 0A 16 17 8 19 1A 25 26 27 28<br>4.2#BR.,\$3br%(<br>54 55 56 57 58 59 5A 63 64 65 66 67 68<br>*456789:DEFGHIJSTUVWXYZcdefgh                                                                                                    |  |  |  |  |  |  |
| 0000013009 0A 73 74 73 76 77 78 79 7A 83 84 85 86 87 88 89 87<br>000001536 A 7A 84 9A AB 28 84 85 86 87 88 89 BA C2 C3 C4 C2<br>00000174DA E1 E2 E3 E4 E5 E6 E7 E8 E9 EA F1 F2 F3 F4 F5 F6 F7   | 92         93         94         95         96         97         98         99         94         A2         A3         A4         A5         1]5tUVWXYZ         1.         C         C         C         C         B2         B3         A4         D5         D5 <td< td=""></td<> |  |  |  |  |  |  |
| 0000019301 01 01 01 01 00 00 00 00 00 00 01 02 03 04 05 06<br>0000015202 04 04 03 04 07 05 04 04 00 01 02 77 00 01 02 03 11<br>000001D132 81 08 14 42 91 A1 B1 C1 09 23 33 52 F0 15 62 72 D1    | 07 08 09 0A 08 FF C4 00 85 11 00 02 01<br>04 05 21 31 06 12 41 51 07 61 71 13 22<br>0A 16 24 34 E1 25 F1 17 18 19 1A 26 27<br>2B#3Rbr\$4.%\$                                                                                                    |  |  |  |  |  |  |
| 000001F028 29 2A 35 36 37 38 39 3A 43 44 45 46 47 48 49 4A 53<br>0000020F69 6A 73 74 75 76 77 78 79 7A 82 83 84 85 86 87 88 89<br>0000022EA5 A6 A7 A8 A9 AA B2 B3 B4 B5 B6 B7 B8 B9 BA C2 C3 C4 | 54 55 56 57 58 59 5A 63 64 65 66 67 68 ()*56789:CDEFGHIJSTUVWXYZcdefgh<br>8A 92 93 94 95 96 97 98 99 9A A2 A3 A4 ijstuvwxyz.<br>C5 C6 C7 C8 C9 CA D2 D3 D4 D5 D6 D7 D8                                                                                                    |  |  |  |  |  |  |
| 0000024DD9 DA E2 E3 E4 E5 E6 E7 E8 E9 EA F2 F3 F4 F5 F6 F7 F8<br>0000026C00 3F 00 F7 FA 28 A2 80 0A 28 A2 80 0A C4 D7 B5 6B CC<br>0000028BDC 98 11 71 14 92 96 2C 11 CF 48 88 C6 3B D6 D0 62 6F | F9         FA         FF         DA         00         0C         03         100         02         11         03         11                                                                                                    |  |  |  |  |  |  |
| Signed 8 bit: 0 Signed 32 bit: 16843008 Hexadecima: 00                                                                                                    |                                                                                                    |  |  |  |  |  |  |
| Unsigned 8 bit: 0 Unsigned 3                                                                                                    | 2 bit: 16843008 Octai: 000                                                                                                    |  |  |  |  |  |  |
| Signed 16 bit: 256 Float 3                                                                                                    | 2 bit: 2,369428e-38 Binary: 00000000                                                                                                    |  |  |  |  |  |  |
| Unsigned 16 bit: 256 Float 6                                                                                                    | 1 bit: 2,744411e+154 Stream Length: 8 - +                                                                                                    |  |  |  |  |  |  |
| Show little endian decoding                                                                                                    | Show unsigned and float as hexadecimal                                                                                                    |  |  |  |  |  |  |
| Offset: 0xA; 0x6 bytes from 0x5 to 0xA selected                                                                                                    |                                                                                                    |  |  |  |  |  |  |

Gambar 30. Tampilan file image ketika dibuka dengan aplikasi Ghex

# Berikut merupakan informasi yang dibutuhkan oleh penyidik :

1. Who is Joe Jacob's supplier of marijuana and what is the address listed for the supplier?

Jimmy Jungle 626 Jungle Ave Apt 2 Jungle, NY 11111

2. What crucial data is available within the coverpage.jpg file and why is this data crucial?

Isinya dari coverpage adalah password untuk membuka file yang berisi list sekolah sebagai tempat transaksi.

pw=goodtimes srisuryani@srisuryani-Aspire-4739 ~/Unduhan \$

3. What (if any) other high schools besides Smith Hill does Joe Jacobs frequent?

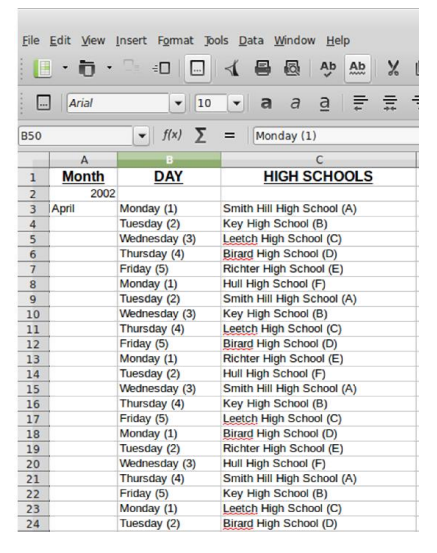

- 4. For each file, what processes were taken by the suspect to mask them from others?
  - Merename file format zip ke format exe.
  - Menyembunyikan password dengan menggunakan file format jpg.

2017

- 5. What processes did you (the investigator) use to successfully examine the entire contents of each file?
  - Merename file zip menjadi jpg untuk melihat hasil gambar dibawah ini

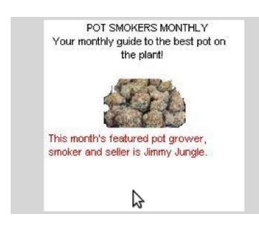

Melakukan strings pada file vol1-sector73.jpg untuk mendapatkan password dan password tersebut digunakan untuk membuka file schedule.exe seperti gambar dibawah

srisuryani@srisuryani-Aspire-4739 ~/Unduhan \$ strings voll-Sector73.jpg pw=goodtimes

srisuryani@srisuryani-Aspire-4739 ~/Unduhan \$

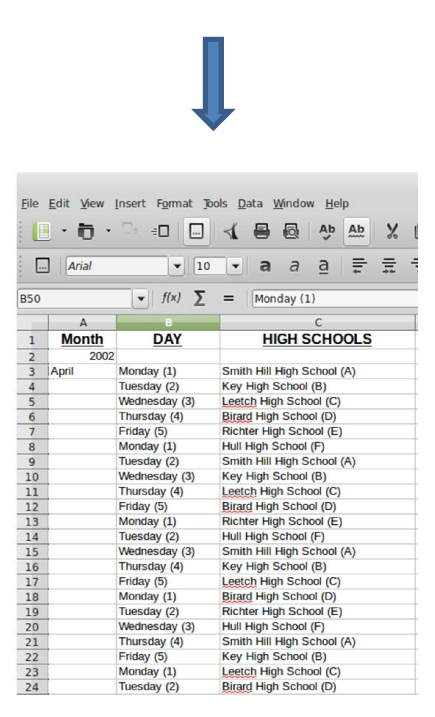

- Melakukan perintah command foremost –v –i image –o recover untuk membuka folder recover dan membuka folder dokumen, dimana file dokumen tersebut terdapat isi surat untuk jimmy (penyuplaier narkoba).

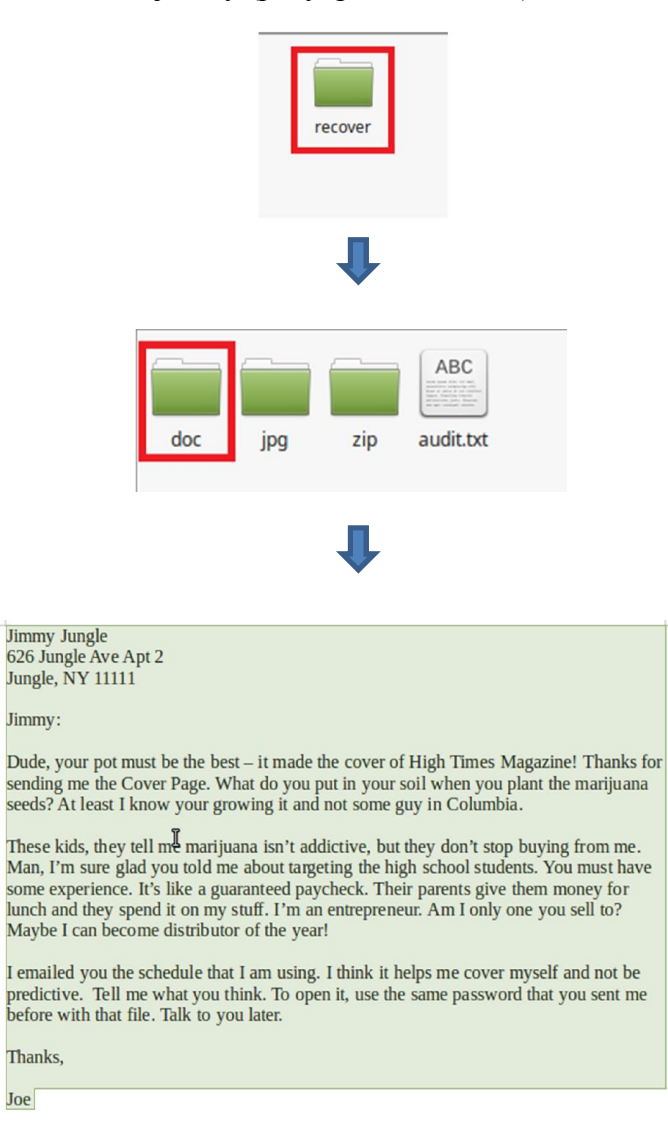